#### 대표 홈페이지(SFAC)x서울문화예술지원시스템(SCAS) 기존단체회원 통합전환안내

**〈회원통합안내〉** 2022년부터 6월 16일부터 대표홈페이지와 서울문화예술지원시스템의 회원이 하나로 통합되었습니다

하나의 계정(ID, 비밀번호)으로 서울문화재단의 모든 온라인서비스를 이용하실 수 있습니다!

 (王)
 >
 (ΔΞ)
 >
 (ΔΞ)
 >
 (ΔΞ)

 약관동의
 회원인증
 통합ID 확인
 전환완료

통합회원 전환 절차

〈단체회원 통합회원전환 안내〉

※ 단체회원은 [단체대표자 개인아이디 회원통합전환]이 선행되어야합니다 ※ ※ 단체회원 통합회원전환 순서 : [대표자 개인아이디 회원통합전환] → [단체아이디 회원통합전환] ※

**〈회원통합전환/로그인 문의〉** 02-3290-7466, 7467

공모 접수 진행 시, 회원통합/시스템 문의 전화가 많아 연결이 지연될 수 있습니다 특히 공모 마감일에 문의가 폭주하오니 연결이 지연되더라도 양해바랍니다

#### 1. 통합회원전환 페이지 들어가기 로그인 클릭

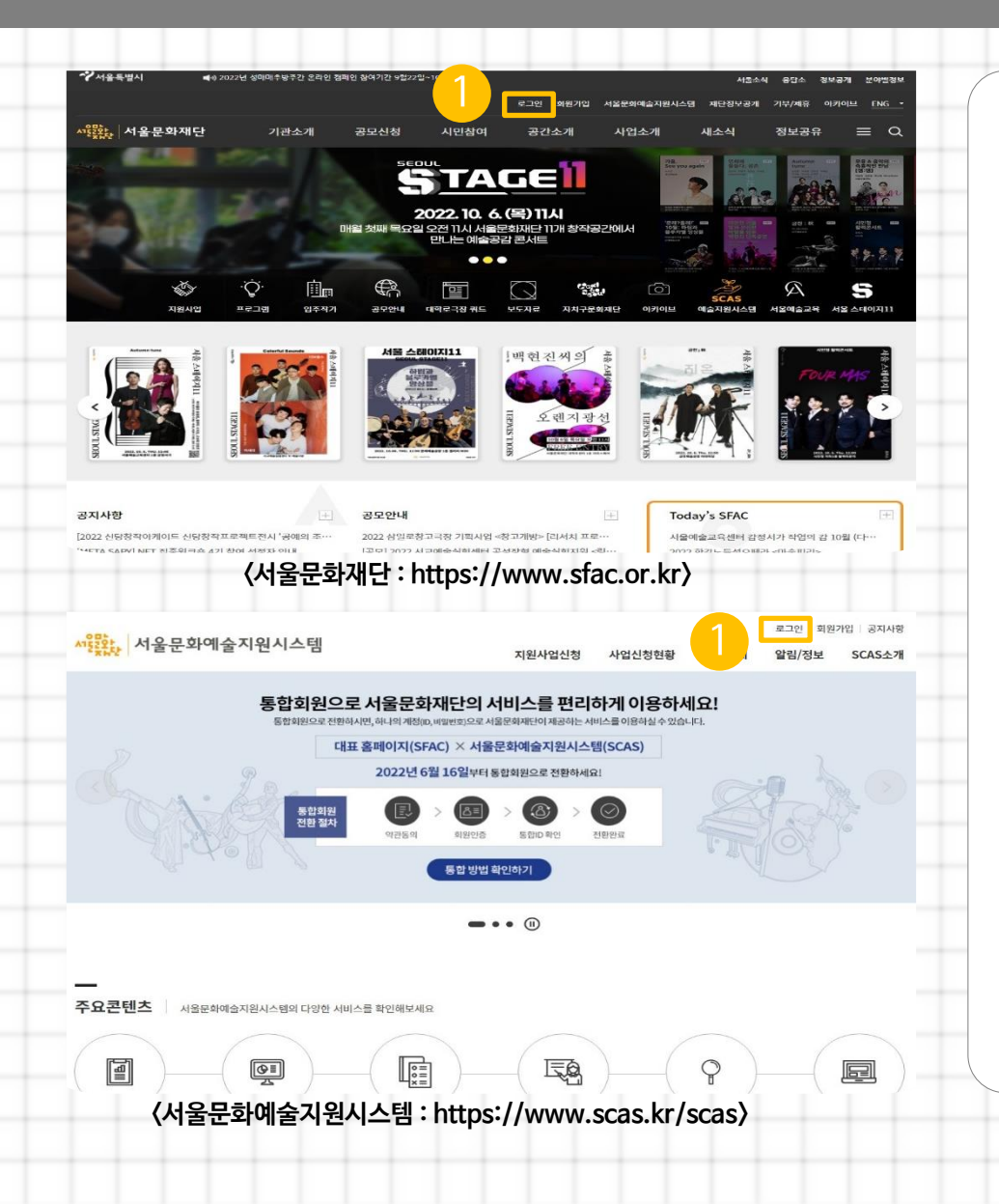

#### 우측상단 [로그인] 버튼을 클릭합니다

# 2. 통합회원전환 페이지 들어가기 통합회원전환 클릭

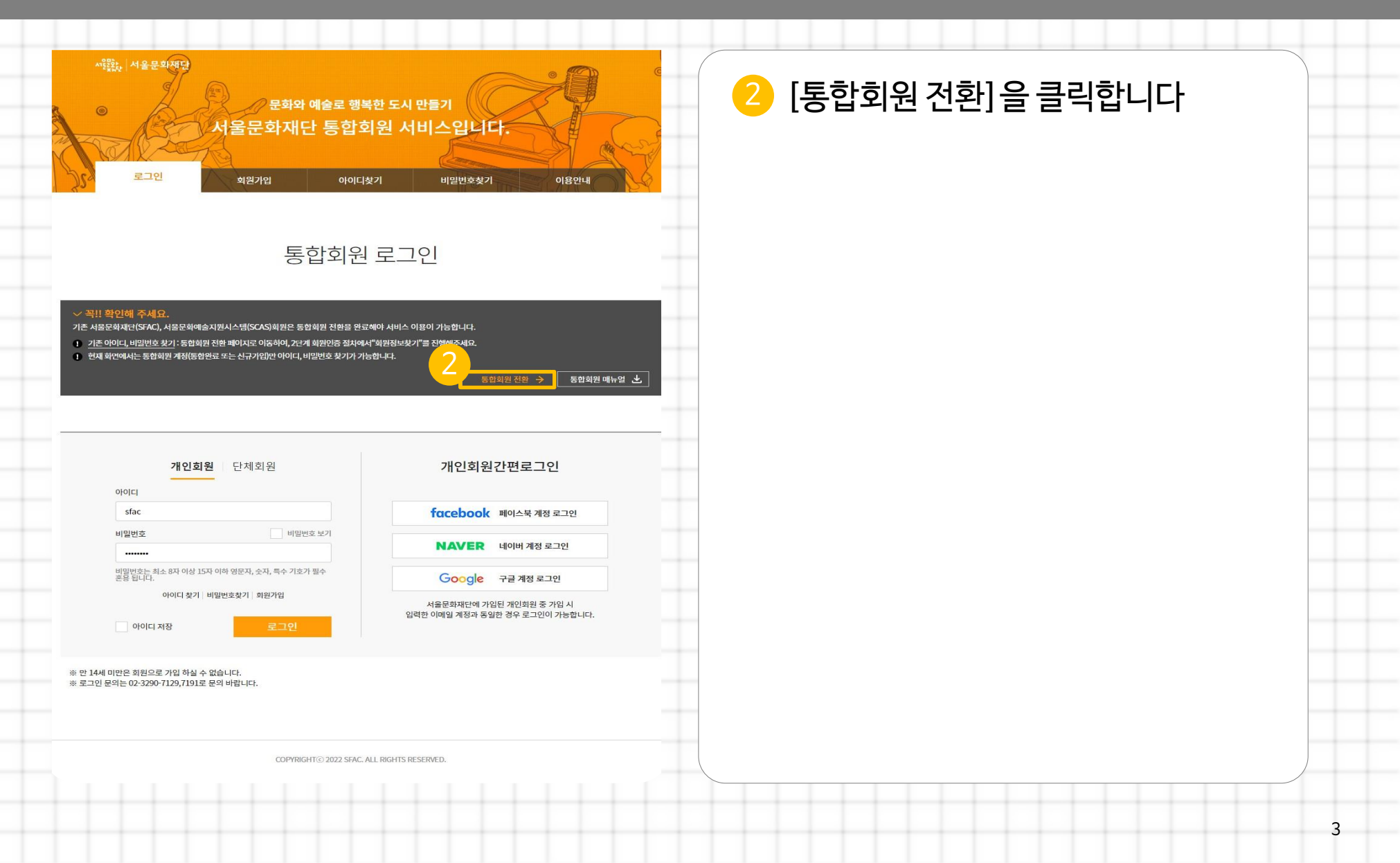

# 3. 가입유형 선택

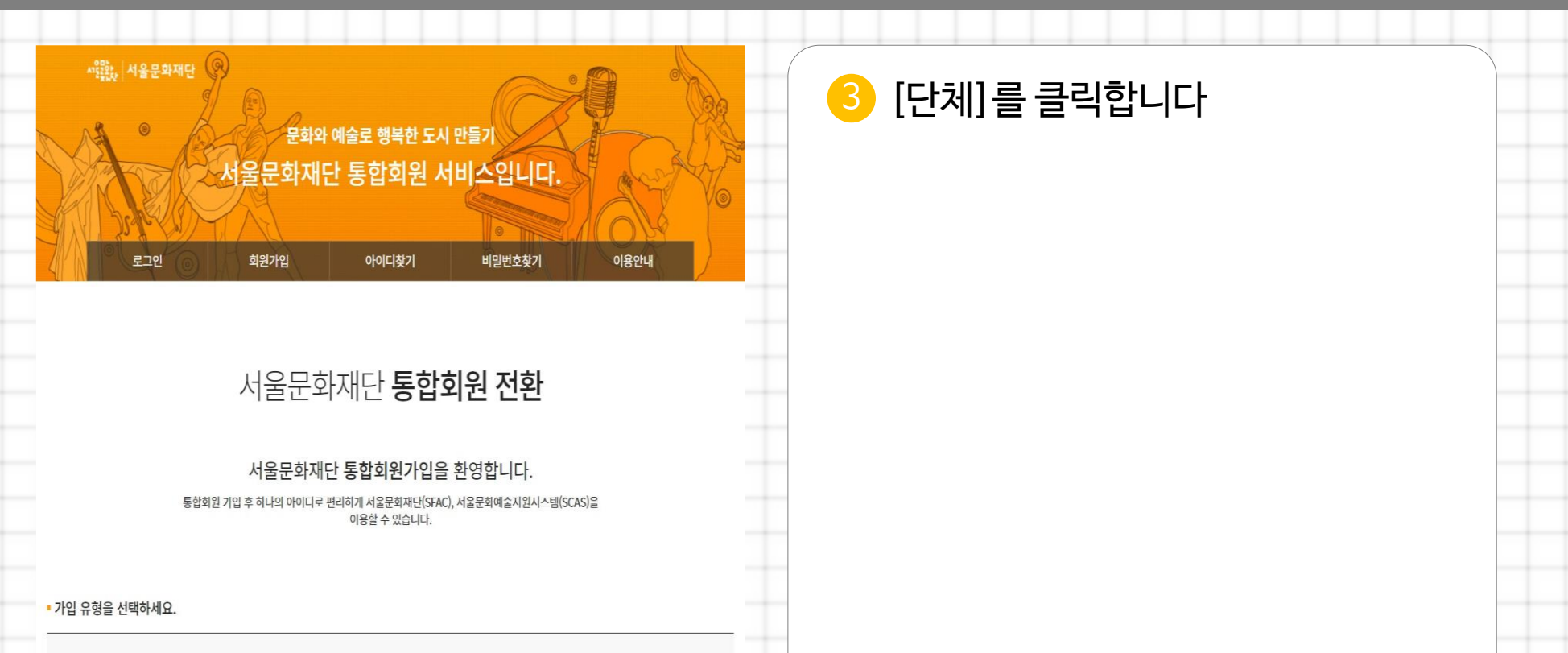

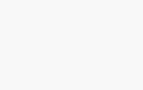

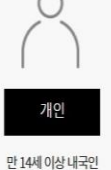

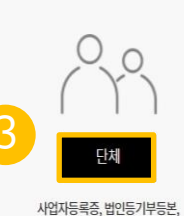

1업사능록승, 법인능기무능본, 고유번호증을 보유한 단체

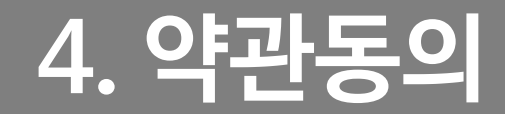

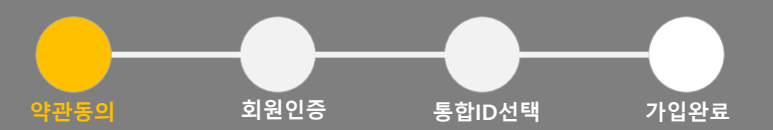

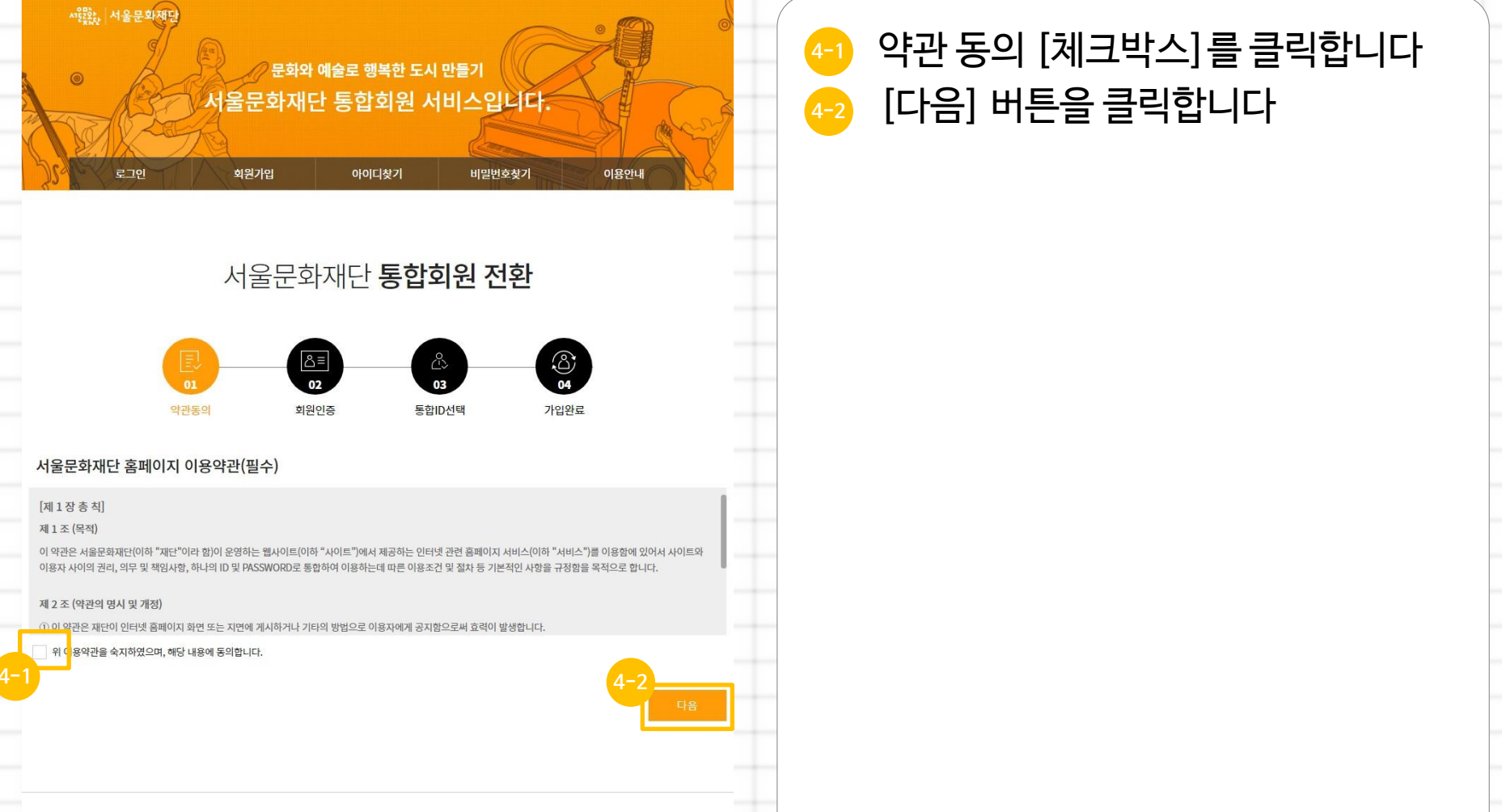

COPYRIGHT© 2022 SFAC. ALL RIGHTS RESERVED.

#### 5. 회원인증

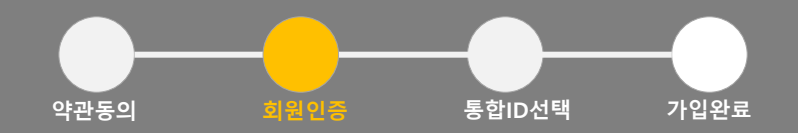

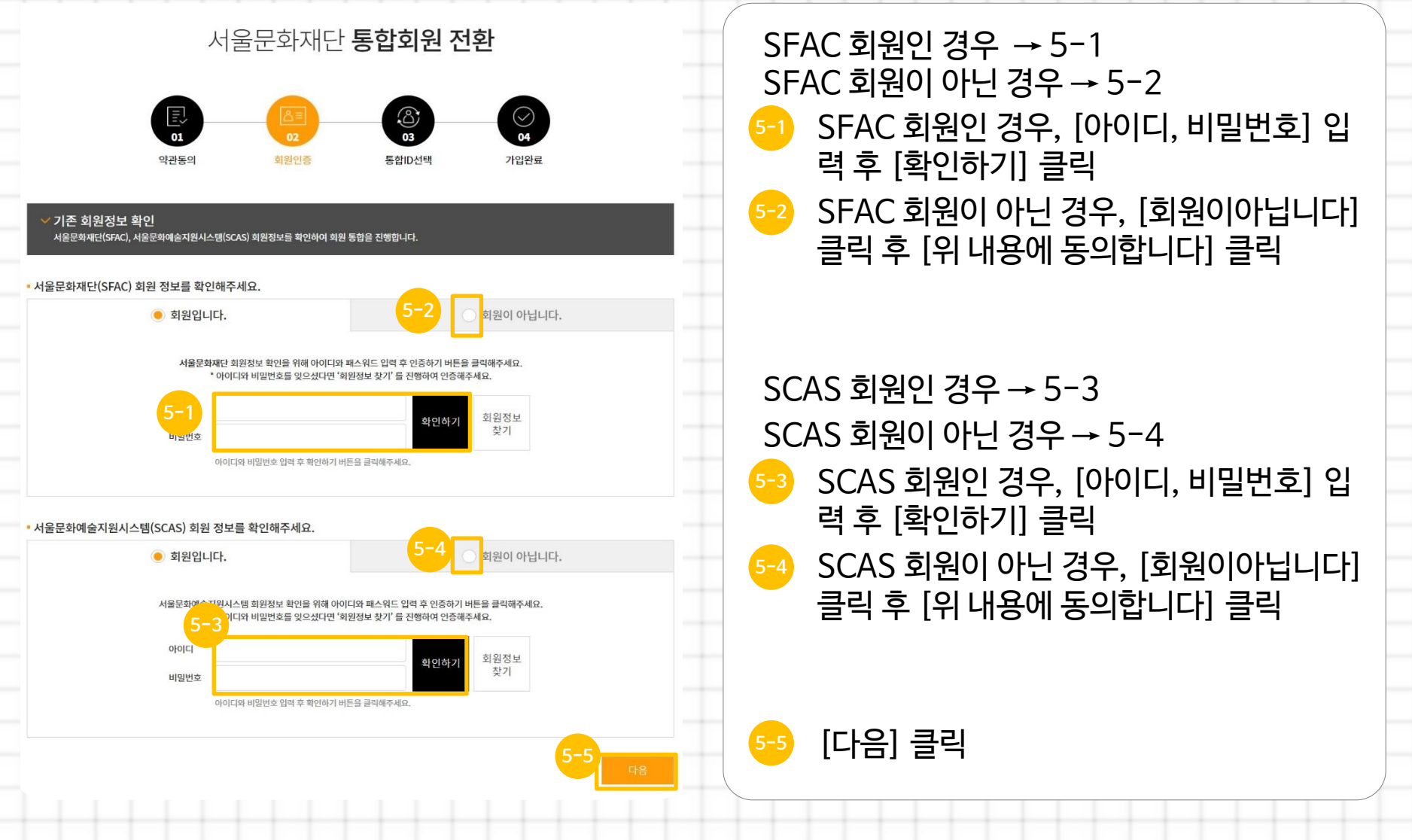

# 6. 대표자 정보 확인

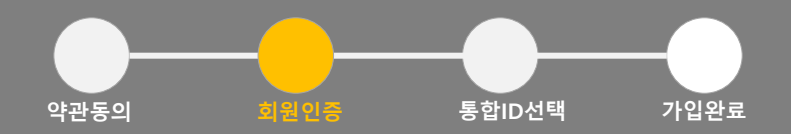

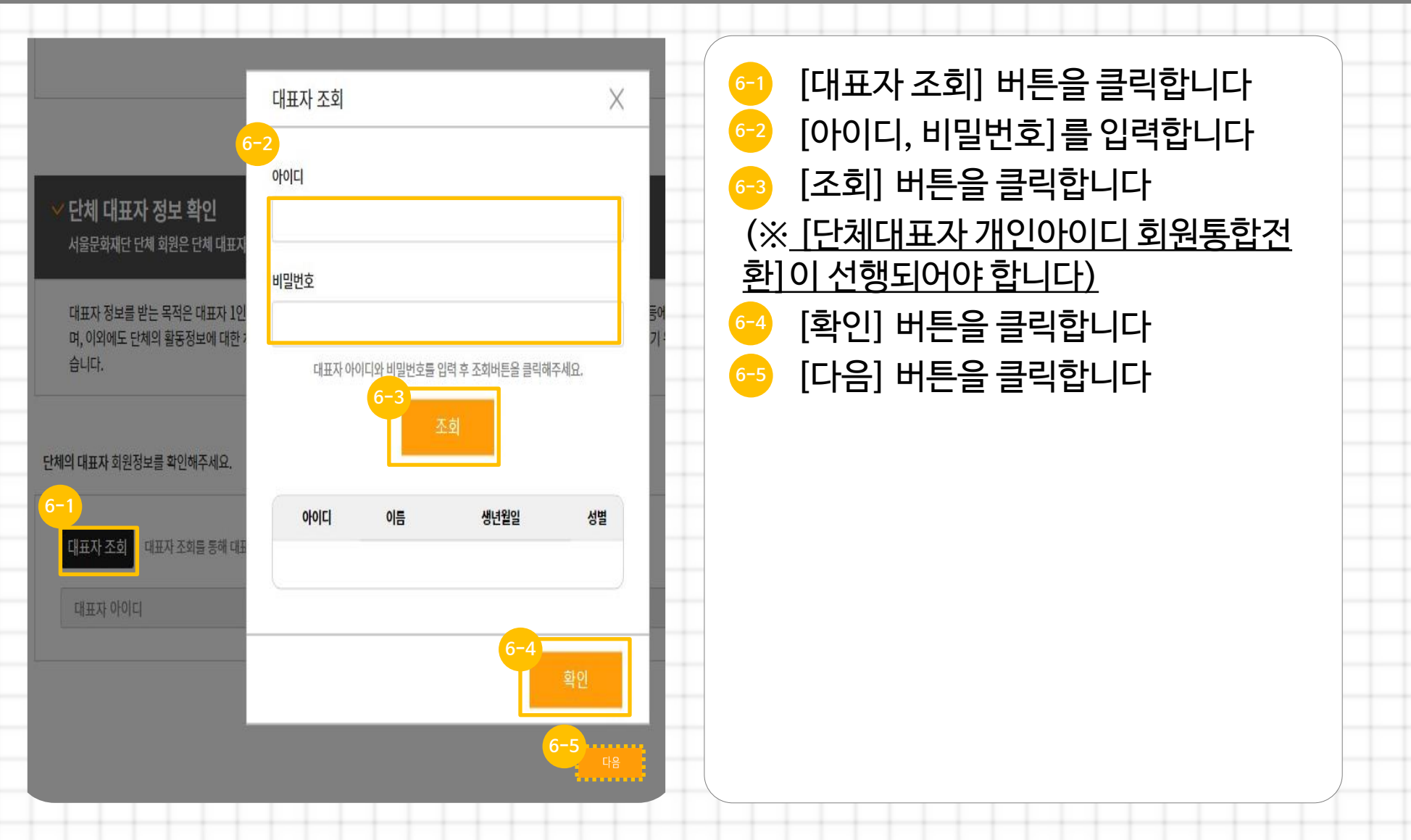

# 7. 통합ID 선택

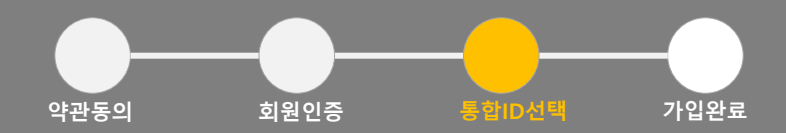

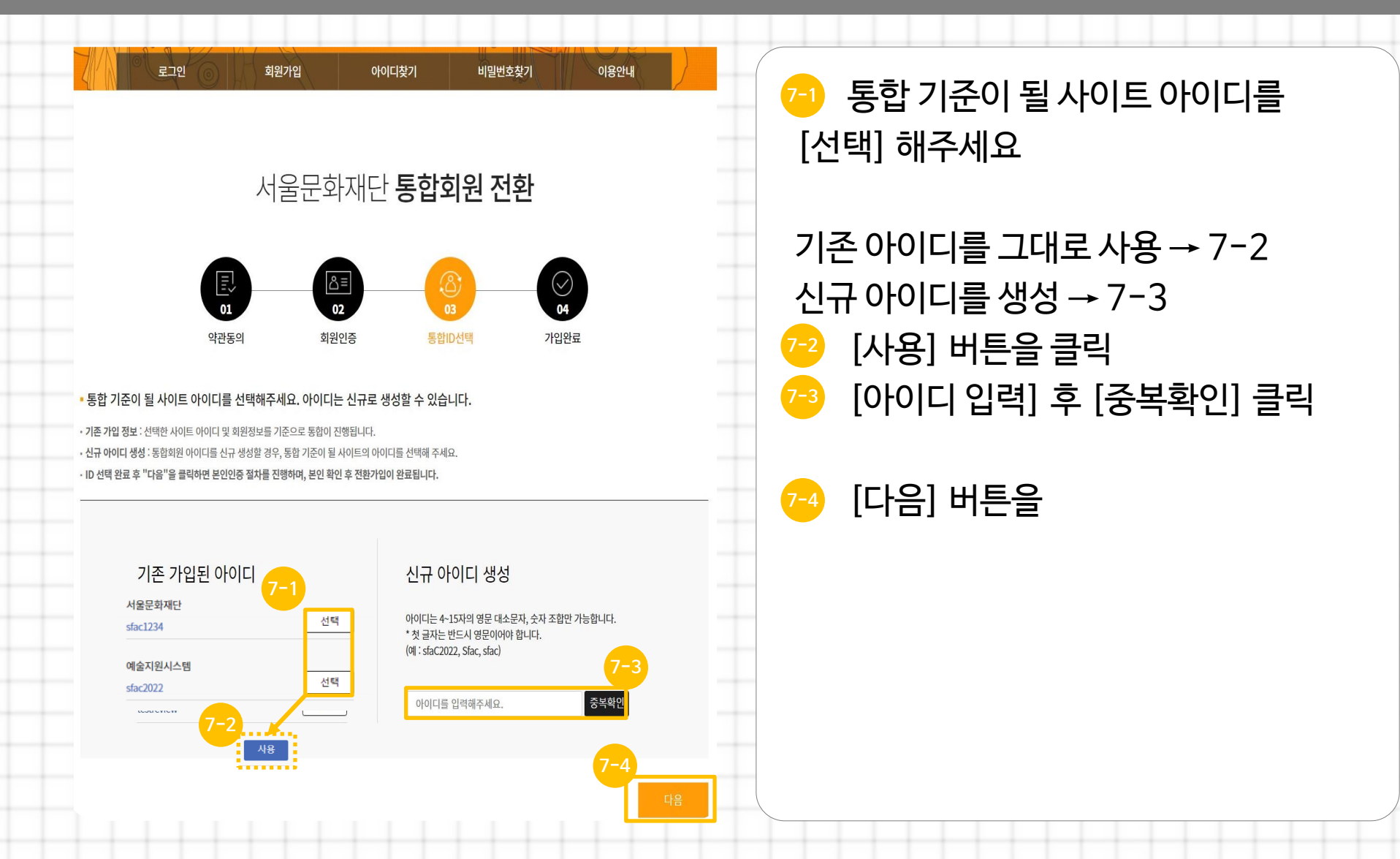

# 8. 통합회원 전환 완료

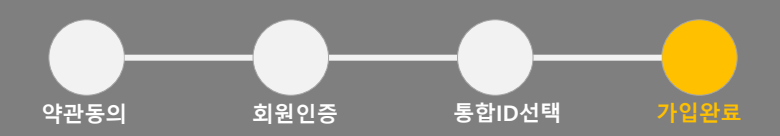

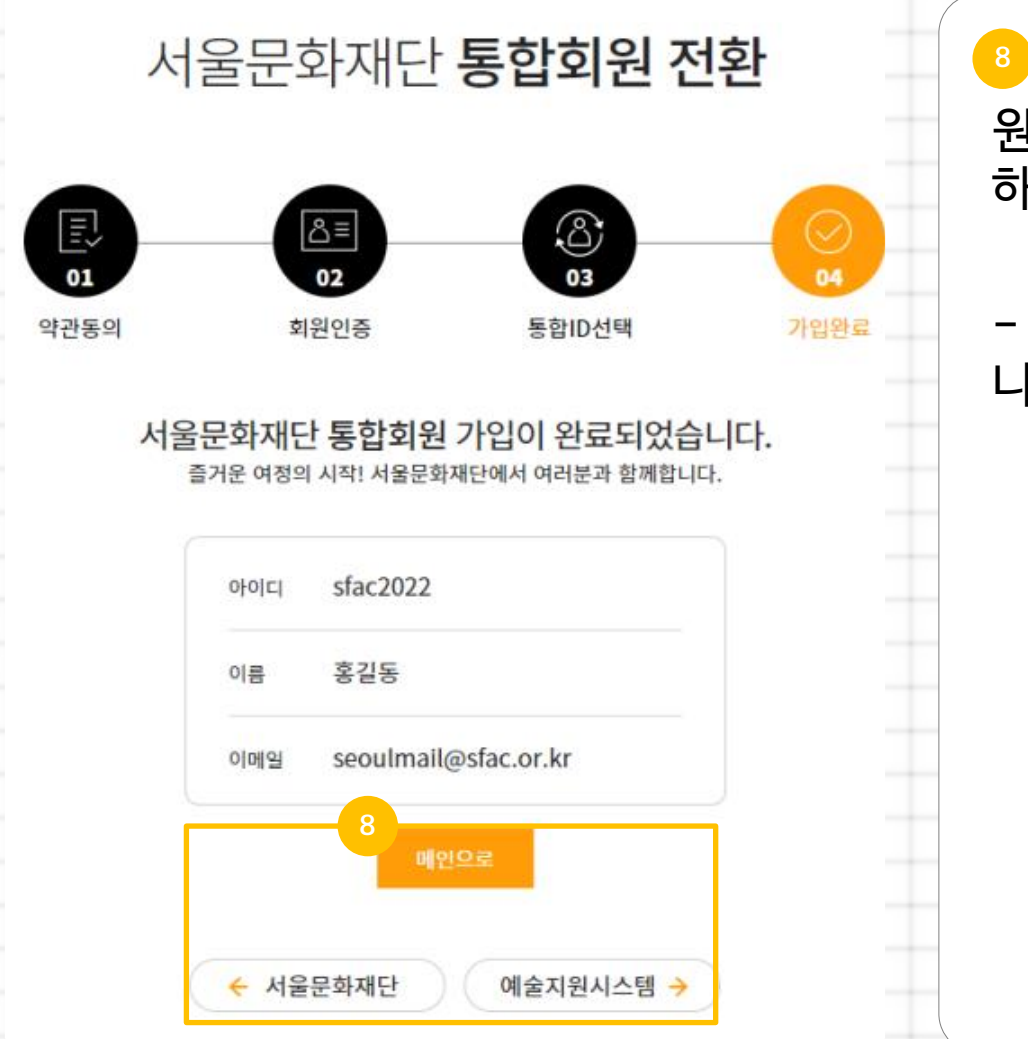

통합회원 전환이 완료되었습니다 원하는 사이트로 이동하여 서비스를 이용 하세요

- [메인으로] → 로그인 페이지로 이동됩 니다